## Installazione Kyocera EcoSYS P4040dn su sistemi operativi Microsoft

Per l'installazione sui sistemi Microsoft è necessario scaricare i dirver. Dopo aver decompresso la cartella dei driver è necessario eseguire il setup (setup.exe).

Selezionare l'installazione personalizzata:

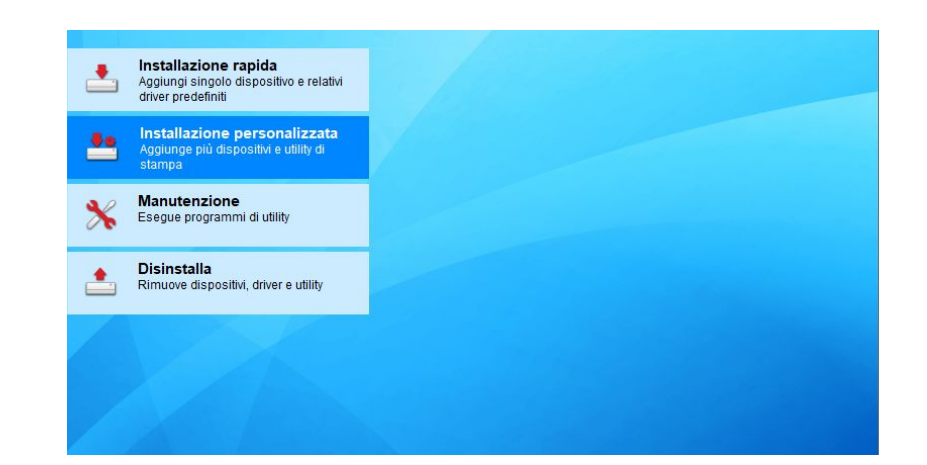

Doppio click su "Aggiungi dispositivo personalizzato"

| Kyocera Product Library             |                                              | - 0                           |
|-------------------------------------|----------------------------------------------|-------------------------------|
| Aggiunge più dispositivi e utility  | <b>zata</b><br>/ di stampa                   |                               |
| Driver                              | Utility                                      | Prodotti da installare        |
| Dispositivi                         | Cerca dispositivi 💿                          |                               |
| Dispositivo                         | Dettagli                                     |                               |
| Aggiungi dispositivo personalizzato | Aggiunge un dispositivo all'elenco di instal |                               |
| KX DRIVER for Universal Printing    | Installare un driver generico per le stampan |                               |
| 1 di 2 dispositivi selezionati 🛛 🕅  | Impostazioni S + Aggiungi dispositiv   C     |                               |
| Driver                              |                                              |                               |
| Nome                                | Descrizione                                  |                               |
| KX DRIVER                           | (Da aggiornare) (consigliata) stampa con tu  |                               |
| y                                   |                                              |                               |
| 2 driver                            |                                              | 0 elementi                    |
| 2 unver                             |                                              | Usa nome host come nome porta |
| Indietro                            |                                              | Installa 🕨 Esci               |

e selezionare dalla finestra Dispositivi la stampante Kyocera ECOSYS P4040dn,

| Dispositivi               |      |   |
|---------------------------|------|---|
| Modello                   |      |   |
| Kyocera CS 181            | ~    |   |
| Kyocera ECOSYS M6635cidn  | ^    |   |
| Kyocera ECOSYS M8124cidn  |      |   |
| Kyocera ECOSYS Mo124ddn   |      |   |
| Kyocera ECOSYS Mol30duri  |      | - |
| Nyocera ECOSYS M9229cida  |      |   |
| Kyocora ECOSYS P102200011 | lard |   |
| Kyocera ECOSYS P20300     |      |   |
| Kyocera ECOSYS P2040dri   |      |   |
| Cyocera ECOSYS P2135d     |      |   |
| (vocera ECOSVS P2135dp    |      |   |
| Cyocera ECOSYS P2133dn    |      |   |
| Cyocera ECOSYS P2235dn    |      |   |
| Kyocera ECOSYS P2235dw    |      |   |
| (vocera ECOSYS P2335d     |      |   |
| Kvocera ECOSYS P2335dn    |      |   |
| Kvocera ECOSYS P2335dw    |      |   |
| Kvocera ECOSYS P3045dn    |      |   |
| Kvocera ECOSYS P3050dn    |      |   |
| Kyocera ECOSYS P3055dn    |      |   |
| Kyocera ECOSYS P3060dn    |      |   |
| Kyocera ECOSYS P3145dn    |      |   |
| Kyocera ECOSYS P3150dn    |      |   |
| Kyocera ECOSYS P3155dn    |      |   |
| Kyocera ECOSYS P3260dn    |      |   |
| Kyocera ECOSYS P4035dn    |      |   |
| Kyocera ECOSYS P4040dn    |      |   |
| Kyocera ECOSYS P4045dn    |      |   |
| Kyocera ECOSYS P5018cdn   |      |   |
| Kyocera ECOSYS P5020cdn   | ¥    |   |
|                           |      |   |

successivamente cliccare "Aggiungi porta..:", indicando l'ip della stampante che si intende utilizzare, concludendo la configurazione della porta.

| (yocera ECOSYS P4040dn | ~                     |   |
|------------------------|-----------------------|---|
| lome porta             |                       |   |
| Nome porta             | Descrizione           | 1 |
| 172.22.64.47           | Porta TCP/IP standard |   |
| COM1:                  | Porta locale          |   |
| COM2:                  | Porta locale          |   |
| COM3:                  | Porta locale          |   |
| COM4:                  | Porta locale          |   |
| Desktop\*.pdf          | Adobe PDF             |   |
| Documents\*.pdf        | Adobe PDF             |   |
| FILE:                  | Porta locale          |   |
| LPT1:                  | Porta locale          |   |
| LPT2:                  | Porta locale          |   |
| LPT3:                  | Porta locale          |   |
| nul:<br><              | Porta locale          | > |

Tornati alla finestra precedente selezionare il driver che si intende utilizzare e selezionare la freccia a destra per portare il driver tra i prodotti da installare

| Driver                                                                                                   | Utility                                                                                                    | Prodotti da m | stallare                 |
|----------------------------------------------------------------------------------------------------|----------------------------------------------------------------------------------------------------|---------------|--------------------------|
| Dispositivi                                                                                              | Cerca dispositivi                                                                                                    | ECOSYS        | P4040dn (172.22.64.64)   |
| Dispositivo<br>Aggiungi dispositivo personalizzato<br>KX DRIVER for Universal Printing                   | Dettagli<br>Aggiunge un dispositivo all'elenco di instal<br>Installare un driver generico per le stampan                                             |               | RIVER<br>Modifica Elimin |
|                                                                                                    |                                                                                                    |               |                          |
| ) di 2 dispositivi selezionati 🛛 👰 Im<br>Driver<br>Nome                                                  | postazioni S + Aggiungi dispositiv   C                                                                                                    |               |                          |
| ) di 2 dispositivi selezionati<br>Driver<br>Nome<br>KX DRIVER                                            | postazioni S + Aggiungi dispositiv   C<br>Descrizione<br>(Pa aggiornare) (considiata) Stampa con fu                                                  |               |                          |
| ) di 2 dispositivi selezionati<br>Driver<br>Nome<br><u>KX DRIVER</u><br>KX DRIVER for Universal Printing | postazioni S + Aggiungi dispositiv   C<br>Descrizione<br>(Da aggiornare) (consigliata) Stampa con fu<br>Installare un driver generico per le stampan |               |                          |

Premere installa e attendere che l'installazione si concluda l'installazione

| Kyocera Product Library                                                                                                    | ×                                                             |
|----------------------------------------------------------------------------------------------------|---------------------------------------------------------------|
| <b>Terminato</b><br>Il software è pronto per l'uso.                                                                                  |                                                               |
| Prodotti                                                                                                    | Dettagli<br>InstallatoKyocera ECOSYS P4040dn KX<br>Installato |
| <ul> <li>              ■ ② Stampa una pagina di prova          </li> <li>             ■ ② ③ Abilita fronte/retro         </li> </ul> |                                                               |
| ⊕ 🗹 🎲 Mostra scheda Stampa veloce                                                                                                    | 2                                                             |
|                                                                                                    | Fine                                                          |

e premere Fine.

Chiudere il software di installazione della stampante.